# Version control with GitHub

# What is the goal of making code?

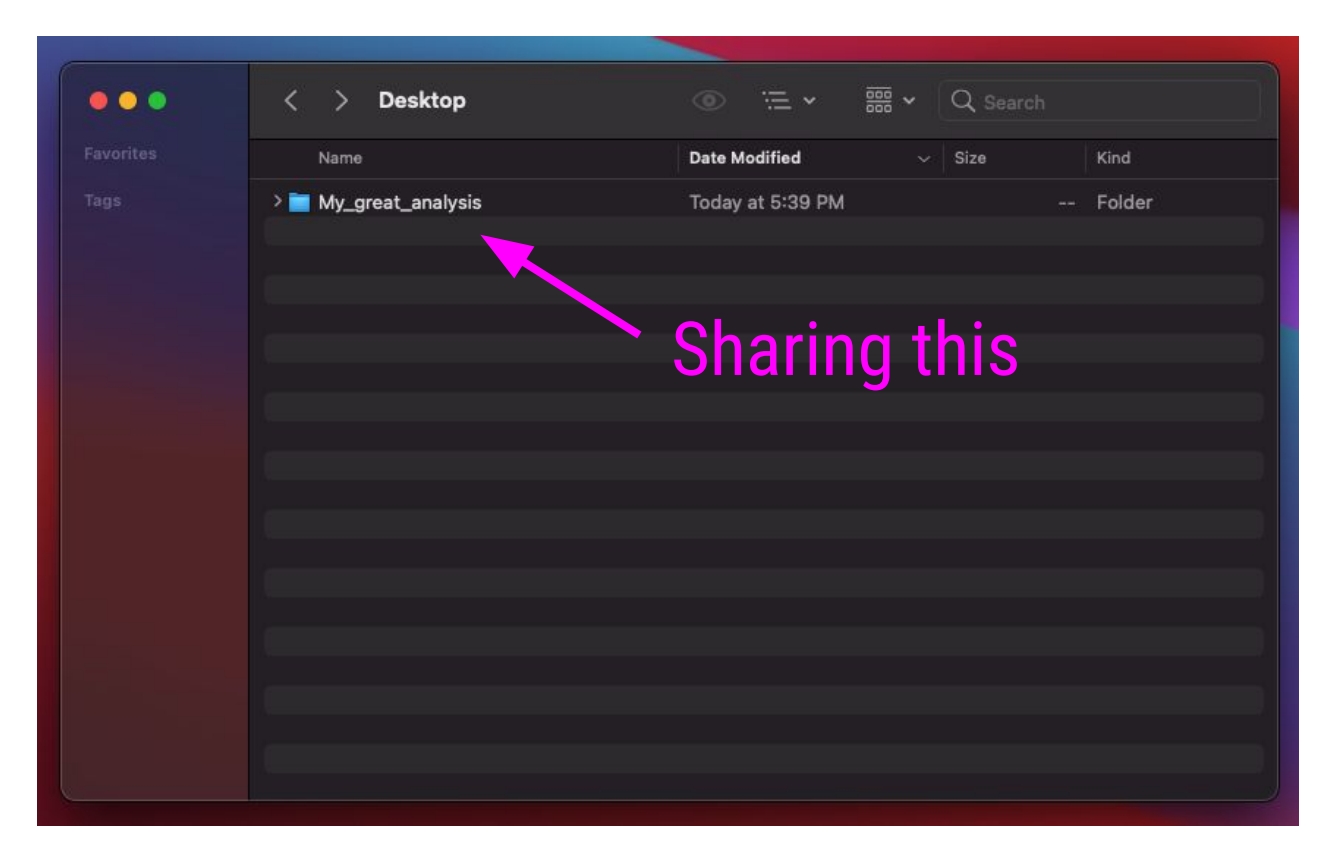

# What is the goal of making code?

| ••• | < > Desktop                    | ∞                       | Q, Search               |  |
|-----|--------------------------------|-------------------------|-------------------------|--|
|     | Name                           | ∧ Date Modified         | Size Kind               |  |
|     | ✓                              | Today at 5:39 PM        | Folder                  |  |
|     | 🗸 🛅 data                       | Today at 5:45 PM        | Folder                  |  |
|     | 🔹 medium_data.csv              | Jun 25, 2021 at 5:00 PM | 1 KB commavalues        |  |
|     | 🔊 small_data.csv               | May 25, 2020 at 4:19 PM | 326 bytes commavalues   |  |
|     | ✓ i exploratory                | Today at 5:44 PM        | Folder                  |  |
|     | a_hotmess_analysis.R           | Jun 29, 2021 at 9:22 AM | 4 KB R Source File      |  |
|     | testing_out_some_new_stuff.R   | Jun 25, 2021 at 5:00 PM | 3 KB R Source File      |  |
|     | ∽ 🚞 figures                    | Today at 5:53 PM        | Folder                  |  |
|     | analysis1_scatterplot.jpg      | Jun 25, 2021 at 2:37 PM | 545 KB JPEG image       |  |
|     | analysis2_PCA.png              | Jun 23, 2021 at 6:19 PM | 83 KB PNG image         |  |
|     | ∨ 🔲 output                     | Today at 5:43 PM        | Folder                  |  |
|     | 🔊 model_parameters.csv         | Jun 28, 2021 at 7:11 PM | 3 KB commavalues        |  |
|     | 🔊 summary_stats.csv            | May 25, 2020 at 4:19 PM | 326 bytes commavalues   |  |
|     | ✓ ■ R_code                     | Today at 5:40 PM        | Folder                  |  |
|     | data_cleaning.R                | Today at 10:51 AM       | 592 bytes R Source File |  |
|     | data_import.R                  | Today at 8:25 AM        | 809 bytes R Source File |  |
|     | very_cool_analysis.R           | Today at 10:51 AM       | 606 bytes R Source File |  |
|     | very_cool_different_analysis.R | Today at 10:51 AM       | 606 bytes R Source File |  |
|     | visualizations.R               | Today at 8:26 AM        | 707 bytes R Source File |  |
|     | README.md                      | Today at 3:22 PM        | 223 bytes md            |  |
|     |                                |                         |                         |  |

### But first.. Where are we?

#### /Users/avahoffman/Desktop/My\_great\_analysis

| Name                           | Date Modified           |           | Kind          |
|--------------------------------|-------------------------|-----------|---------------|
| 🗸 🛅 My_great_analysis          | Today at 5:39 PM        |           | Folder        |
| 🗸 🛅 data                       | Today at 5:45 PM        |           | Folder        |
| 🔊 medium_data.csv              | Jun 25, 2021 at 5:00 PM | 1 KB      | commavalues   |
| 🔊 small_data.csv               | May 25, 2020 at 4:19 PM | 326 bytes | commavalues   |
| 🗸 🚞 exploratory                | Today at 5:44 PM        |           | Folder        |
| a_hotmess_analysis.R           | Jun 29, 2021 at 9:22 AM | 4 KB      | R Source File |
| testing_out_some_new_stuff.R   | Jun 25, 2021 at 5:00 PM | 3 KB      | R Source File |
| 🗸 🛅 figures                    | Today at 5:53 PM        |           | Folder        |
| analysis1_scatterplot.jpg      | Jun 25, 2021 at 2:37 PM | 545 KB    | JPEG image    |
| analysis2_PCA.png              | Jun 23, 2021 at 6:19 PM | 83 KB     | PNG image     |
| 🗸 💼 output                     | Today at 5:43 PM        |           | Folder        |
| model_parameters.csv           | Jun 28, 2021 at 7:11 PM | 3 KB      | commavalues   |
| 🔊 summary_stats.csv            | May 25, 2020 at 4:19 PM | 326 bytes | commavalues   |
| ∨ 💼 R_code                     | Today at 5:40 PM        |           | Folder        |
| data_cleaning.R                | Today at 10:51 AM       | 592 bytes | R Source File |
| data_import.R                  | Today at 8:25 AM        | 809 bytes | R Source File |
| very_cool_analysis.R           | Today at 10:51 AM       | 606 bytes | R Source File |
| very_cool_different_analysis.R | Today at 10:51 AM       | 606 bytes | R Source File |
| visualizations.R               | Today at 8:26 AM        | 707 bytes | R Source File |
| README.md                      | Today at 3:22 PM        | 223 bytes | md            |

Plots Packages Help Files Viewer 😳 New Folder 🛛 🖓 Upload 🗳 Delete 🔄 Rename 🏻 🍰 More 🚽 R Cloud > project Modified ▼ Name Size project.Rproj 205 B Jul 2, 2021, 6:09 PM .Rhistory 0 B Jul 2, 2021, 6:09 PM data exploratory figures output R code MD README.md 223 B Jul 2, 2021, 6:14 PM /Cloud/project

# **Absolute path** Starts at the **root directory:** /

. . .

## But first.. Where are we?

#### /Users/avahoffman/Desktop/My\_great\_analysis

•••

| nis isn | i't aoina to work if                                                                                                    | I want to sh            | are       | der              |
|---------|----------------------------------------------------------------------------------------------------|-------------------------|-----------|------------------|
|         | - <u>g</u> - <u>g</u> |                         |           | der<br>mmavalues |
|         | 🔊 small_data.csv                                                                                                    | May 25, 2020 at 4:19 PM | 326 bytes | commavalues      |
|         | ✓                                                                                                    | Today at 5:44 PM        |           | Folder           |
|         | a_hotmess_analysis.R                                                                                                    | Jun 29, 2021 at 9:22 AM | 4 KB      | R Source File    |
|         | testing_out_some_new_stuff.R                                                                                                    | Jun 25, 2021 at 5:00 PM | 3 KB      | R Source File    |
|         | v 🛅 figures                                                                                                    | Today at 5:53 PM        |           | Folder           |
|         | analysis1_scatterplot.jpg                                                                                                    | Jun 25, 2021 at 2:37 PM | 545 KB    | JPEG image       |
|         | analysis2_PCA.png                                                                                                    | Jun 23, 2021 at 6:19 PM | 83 KB     | PNG image        |
|         | ✓ i output                                                                                                    | Today at 5:43 PM        |           | Folder           |
|         | model_parameters.csv                                                                                                    | Jun 28, 2021 at 7:11 PM | 3 KB      | commavalues      |
|         | summary_stats.csv                                                                                                    | May 25, 2020 at 4:19 PM | 326 bytes | commavalues      |
|         | ✓ ■ R_code                                                                                                    | Today at 5:40 PM        |           | Folder           |
|         | data_cleaning.R                                                                                                    | Today at 10:51 AM       | 592 bytes | R Source File    |
|         | data_import.R                                                                                                    | Today at 8:25 AM        | 809 bytes | R Source File    |
|         | very_cool_analysis.R                                                                                                    | Today at 10:51 AM       | 606 bytes | R Source File    |
|         | very_cool_different_analysis.R                                                                                                    | Today at 10:51 AM       | 606 bytes | R Source File    |
|         | visualizations.R                                                                                                    | Today at 8:26 AM        | 707 bytes | R Source File    |
|         | README.md                                                                                                    | Today at 3:22 PM        | 223 bytes | md               |
|         |                                                                                                    |                         |           |                  |

| File | s   | Plots  | Packages | Help | Viewer   |        |            |                      |   |
|------|-----|--------|----------|------|----------|--------|------------|----------------------|---|
| 0    | New | Folder | O Upload | Θ    | Delete 🍺 | Rename | e 🕴 🎲 More | •                    | C |
|      |     | loud > | project  |      |          |        |            |                      | R |
|      |     | 🔻 Nar  | me       |      |          |        | Size       | Modified             |   |
|      | L   |        |          |      |          |        |            |                      |   |
|      | R   | projec | ct.Rproj |      |          |        | 205 B      | Jul 2, 2021, 6:09 PM | 1 |
|      | Þ   | .Rhist | ory      |      |          |        | 0 B        | Jul 2, 2021, 6:09 PM | 1 |
|      |     | data   |          |      |          |        |            |                      |   |
|      |     | explo  | ratory   |      |          |        |            |                      |   |
|      |     | figure | :S       |      |          |        |            |                      |   |
|      |     | outpu  | t        |      |          |        |            |                      |   |
|      |     | R_cod  | le       |      |          |        |            |                      |   |
|      | MD  | READ   | ME.md    |      |          |        | 223 B      | Jul 2, 2021, 6:14 PM | 1 |
|      |     |        |          |      |          |        |            |                      |   |
|      |     |        |          |      |          |        |            |                      |   |
|      |     |        |          | ud/r | oroiec   |        |            |                      |   |

# **Absolute path** Starts at the **root directory:** /

### Enter the relative path!

#### Launch "data\_cleaning.R"

| ••• | < > Desktop                    | • •                     | Q Search  |               |
|-----|--------------------------------|-------------------------|-----------|---------------|
|     | Name ^                         | Date Modified           | Size      | Kind          |
|     | ✓                              | Today at 5:39 PM        |           | Folder        |
|     | 🗸 🚞 data                       | Today at 5:45 PM        |           | Folder        |
|     | 🔊 medium_data.csv              | Jun 25, 2021 at 5:00 PM | 1 KB      | commavalues   |
|     | small_data.csv                 | May 25, 2020 at 4:19 PM | 326 bytes | commavalues   |
|     | 🗸 🚞 exploratory                | Today at 5:44 PM        |           | Folder        |
|     | a_hotmess_analysis.R           | Jun 29, 2021 at 9:22 AM | 4 KB      | P Source File |
|     | testing_out_some_new_stuff.R   | Jun 25, 2021 at 5:00 PM | 2.0       | R Source File |
|     | ✓                              | Today at 5:53 PM        |           | Folder        |
|     | analysis1_scatterplot.jpg      | Jun 25, 2021 at 2:37 PM | 545 KB    | JPEG image    |
|     | analysis2_PCA.png              | Jun 23, 2021 at 61.5 PM | 83 KB     | PNG image     |
|     | 🗸 🚞 output                     | Today at Cars PM        |           | Folder        |
|     | 🔊 model_parameters.csv         | Jun 28, 2021 at 7:11 PM | 3 KB      | commavalues   |
|     | 🔊 summary_stats.csv            | May 25, 2020 at 4:19 PM | 326 bytes | commavalues   |
|     | ✓ ■ R_code                     | Today at 5:40 PM        |           | Folder        |
|     | data_cleaning.R                | Today at 10:51 AM       | 592 bytes | R Source File |
|     | data_import.R                  | Today at 8:25 AM        | 809 bytes | R Source File |
|     | very_cool_analysis.R           | Today at 10:51 AM       | 606 bytes | R Source File |
|     | very_cool_different_analysis.R | Today at 10:51 AM       | 606 bytes | R Source File |
|     | visualizations.R               | Today at 8:26 AM        | 707 bytes | R Source File |
|     | README.md                      | Today at 3:22 PM        | 223 bytes | md            |

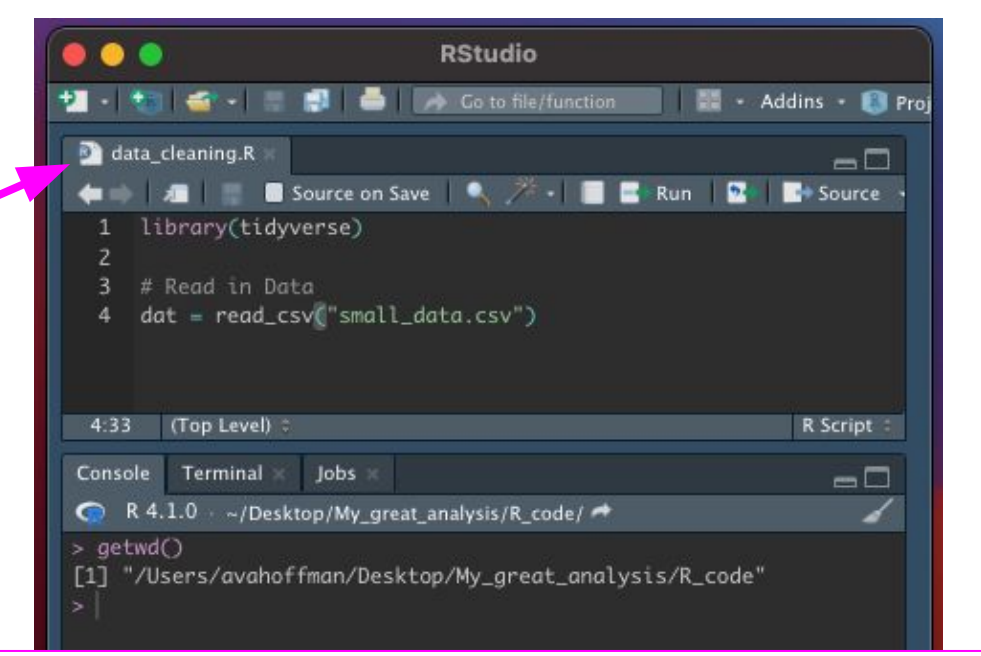

R looks in /Users/avahoffman/Desktop/My\_great\_analysis/R\_code

### Enter the relative path!

|              | RStudio                                                 |                    |
|--------------|---------------------------------------------------------|--------------------|
| P - 1        | 🛛 🅣 🔹 📰 📑 🚺 🦾 🖉 🌈 Co to file/function                   | 🛛 • Addins • 📵 Pre |
| D data_      | _cleaning.R                                             | -0                 |
| <b>+ +</b> 1 | л 📄 🔲 Source on Save   🔍 🎢 📲 📑 Run                      | Source •           |
| 1 1          | ibrary(tidyverse)                                       |                    |
| 2            |                                                         |                    |
| 3 #          | Read in Data                                            |                    |
| 4 d          | at = read_csv("small_data.csv")                         |                    |
|              |                                                         |                    |
|              |                                                         |                    |
| 2.1          | (Top Level) *                                           | R Script           |
| 2.1          | (TOP Level)                                             | K Script -         |
| Console      | Terminal × Jobs ×                                       |                    |
| 🔿 R 4        | .1.0 - ~/Desktop/My great analysis/R code/ 📌            | 1                  |
| > # Ren      | in Data                                                 |                    |
| > dat =      | read csv("small data csv")                              |                    |
| Frron        | 'small data csy' does not exist in current wa           | rking directory    |
| (1/1)        | small_adda.csv addes not exist in carrent wo            | a')                |
| 1 7 1150     |                                                         |                    |
| < /use       | in a variation main beak copying_great_ana cystax n_coa |                    |
| >            |                                                         | i⊂ J+              |
| >            |                                                         | ле <i>)</i> ,      |

/Users/avahoffman/Desktop/My\_great\_analysis/R\_code !

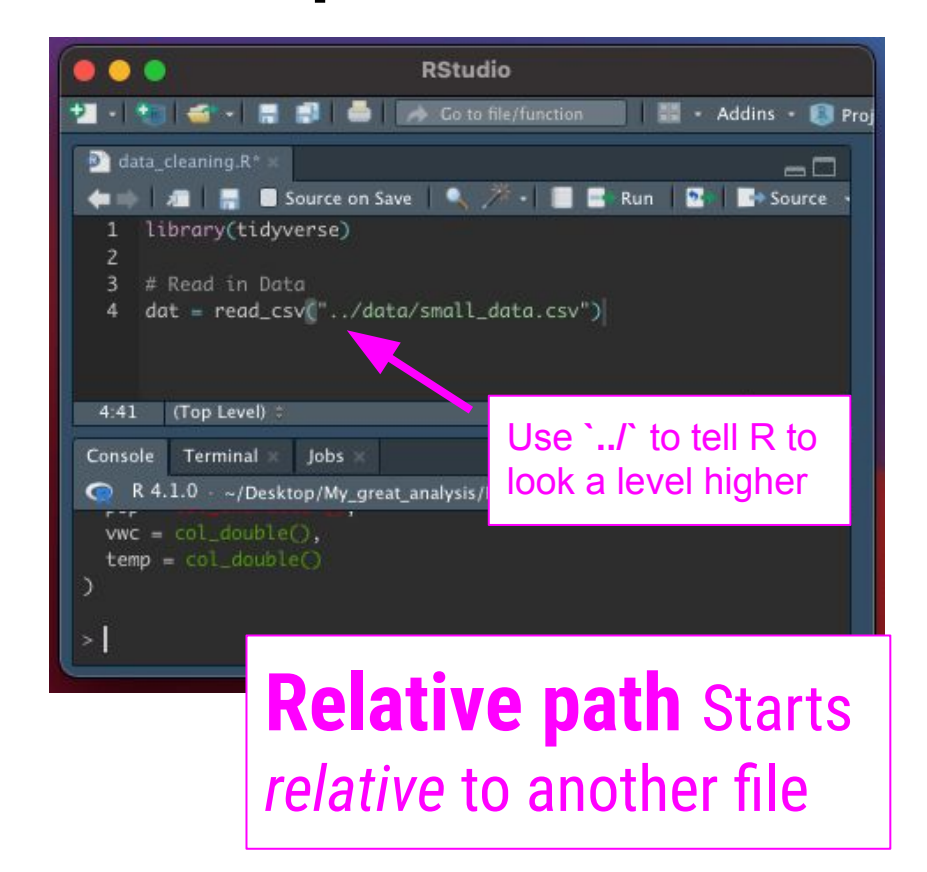

# Enter the relative path + .Rproj

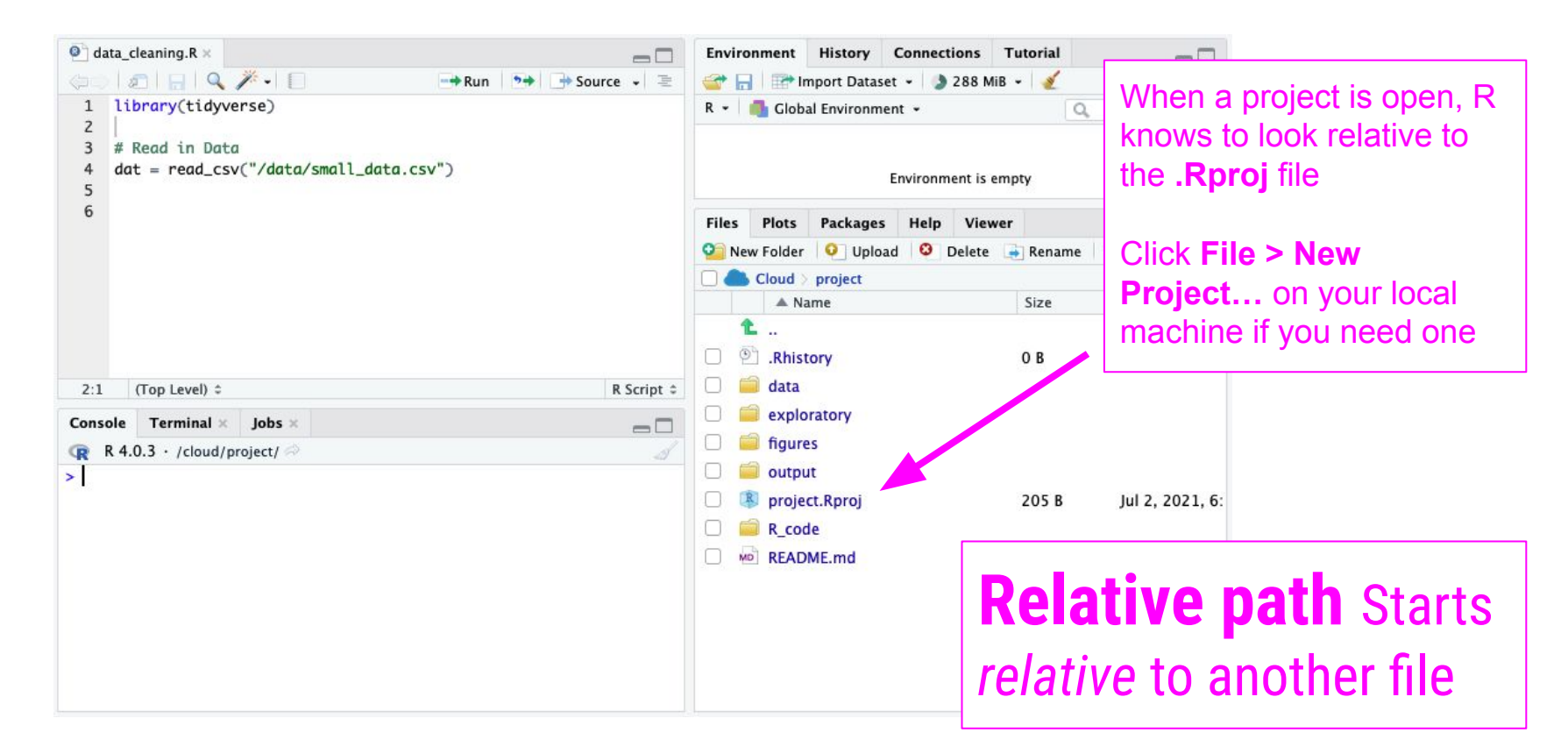

# Enter the relative path + .Rproj

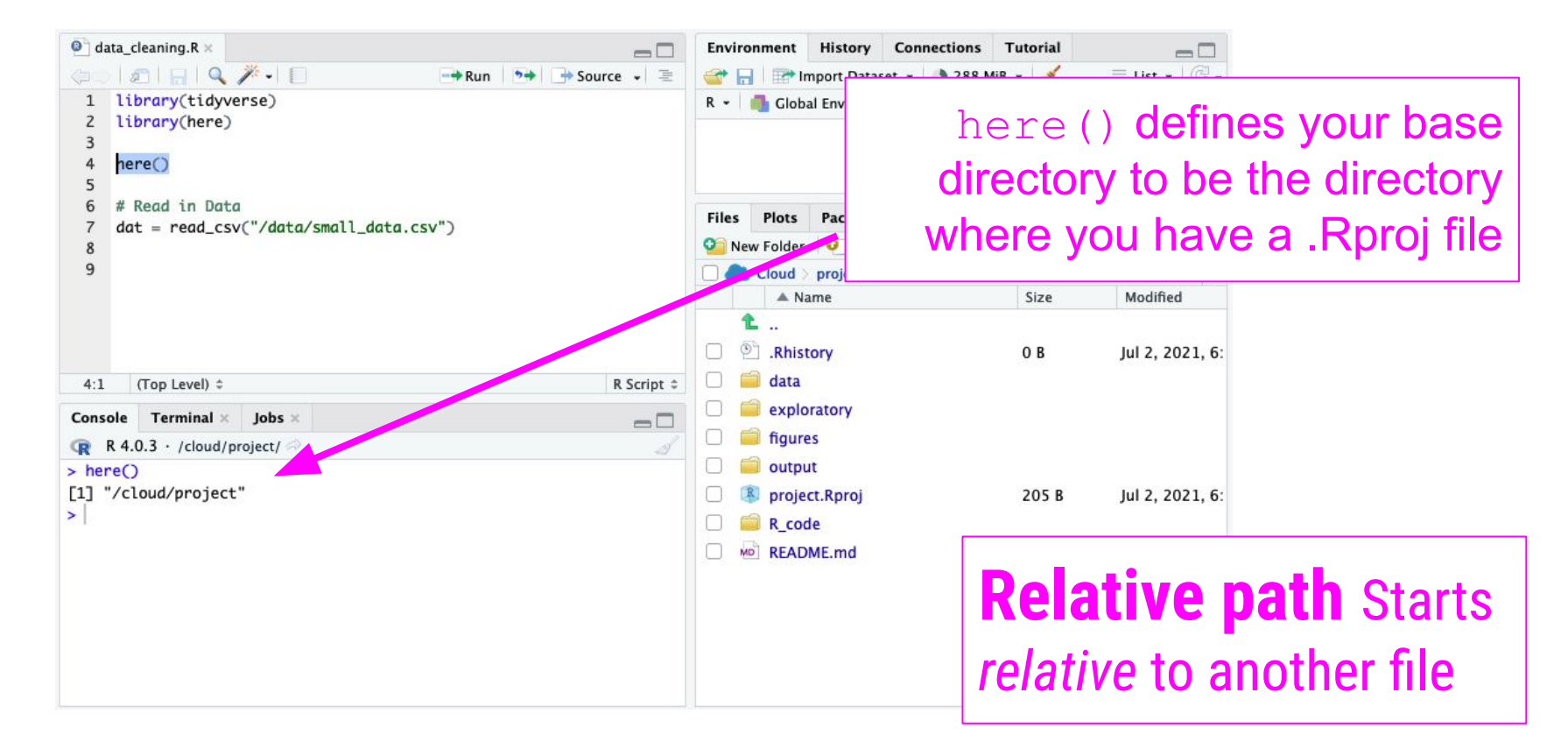

# Enter the relative path + .Rproj

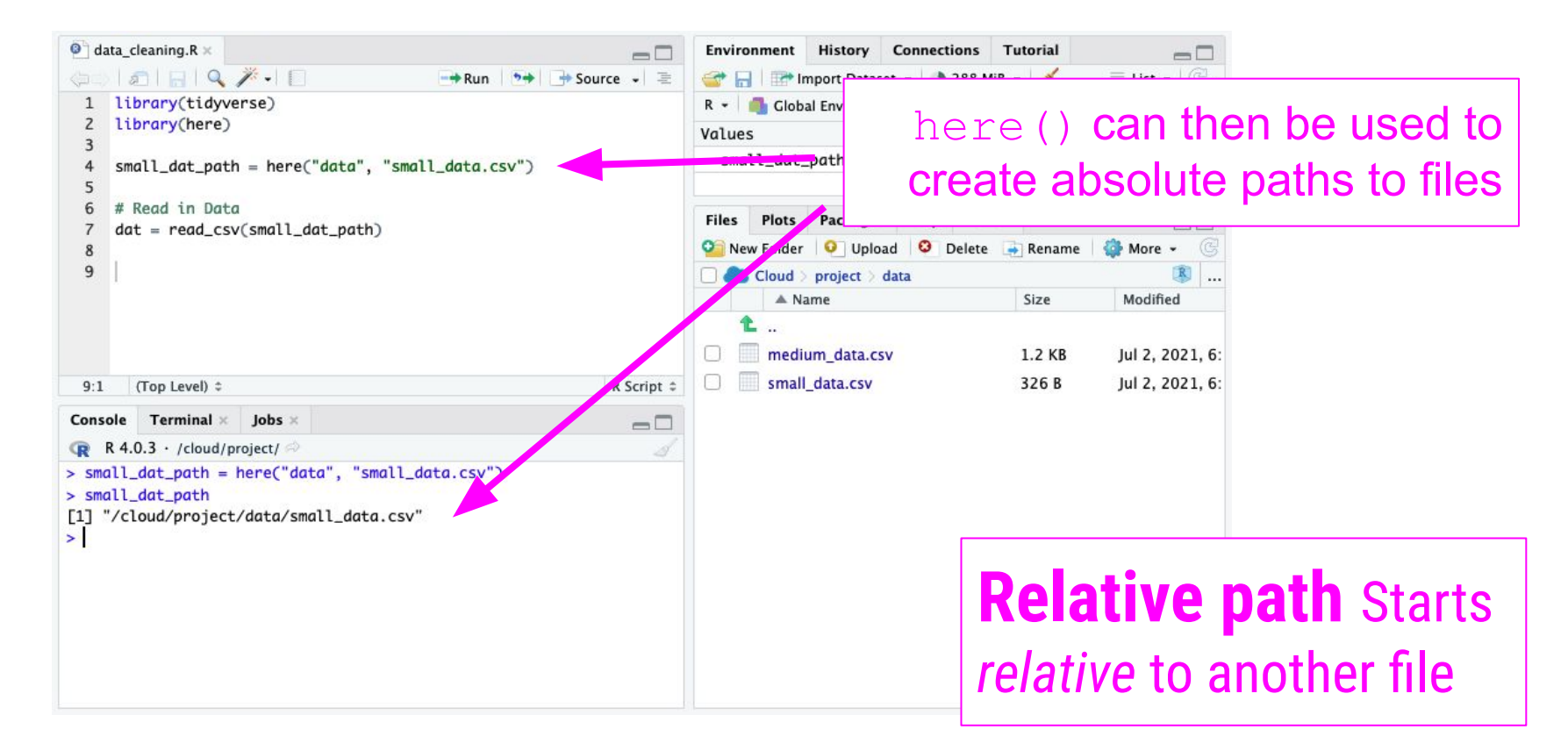

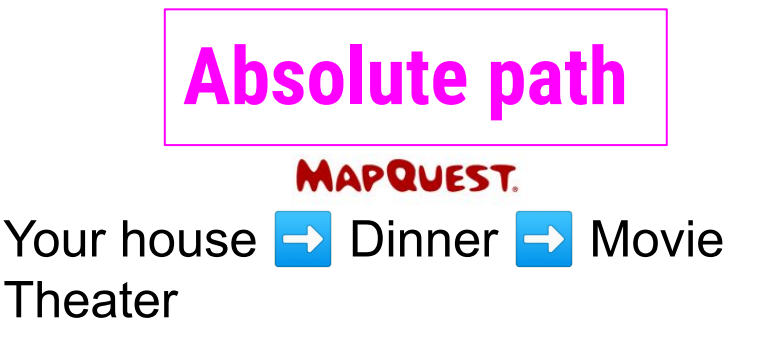

- Very specific and helpful but only to **YOU**
- What happens if you move??

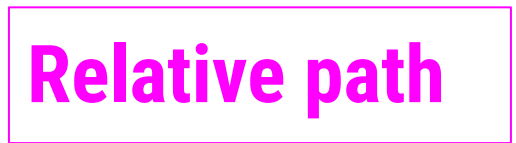

Dinner 🔁 Movie Theater

- Useful to many people
- But you need to know where you're starting

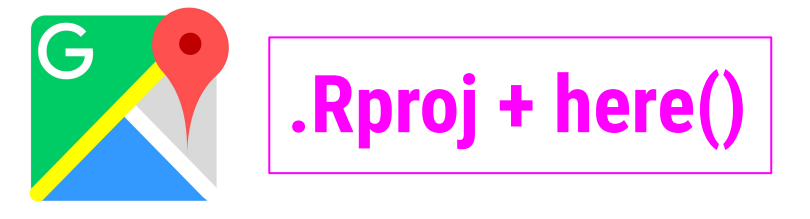

Your GPS!

 Navigate from your current location

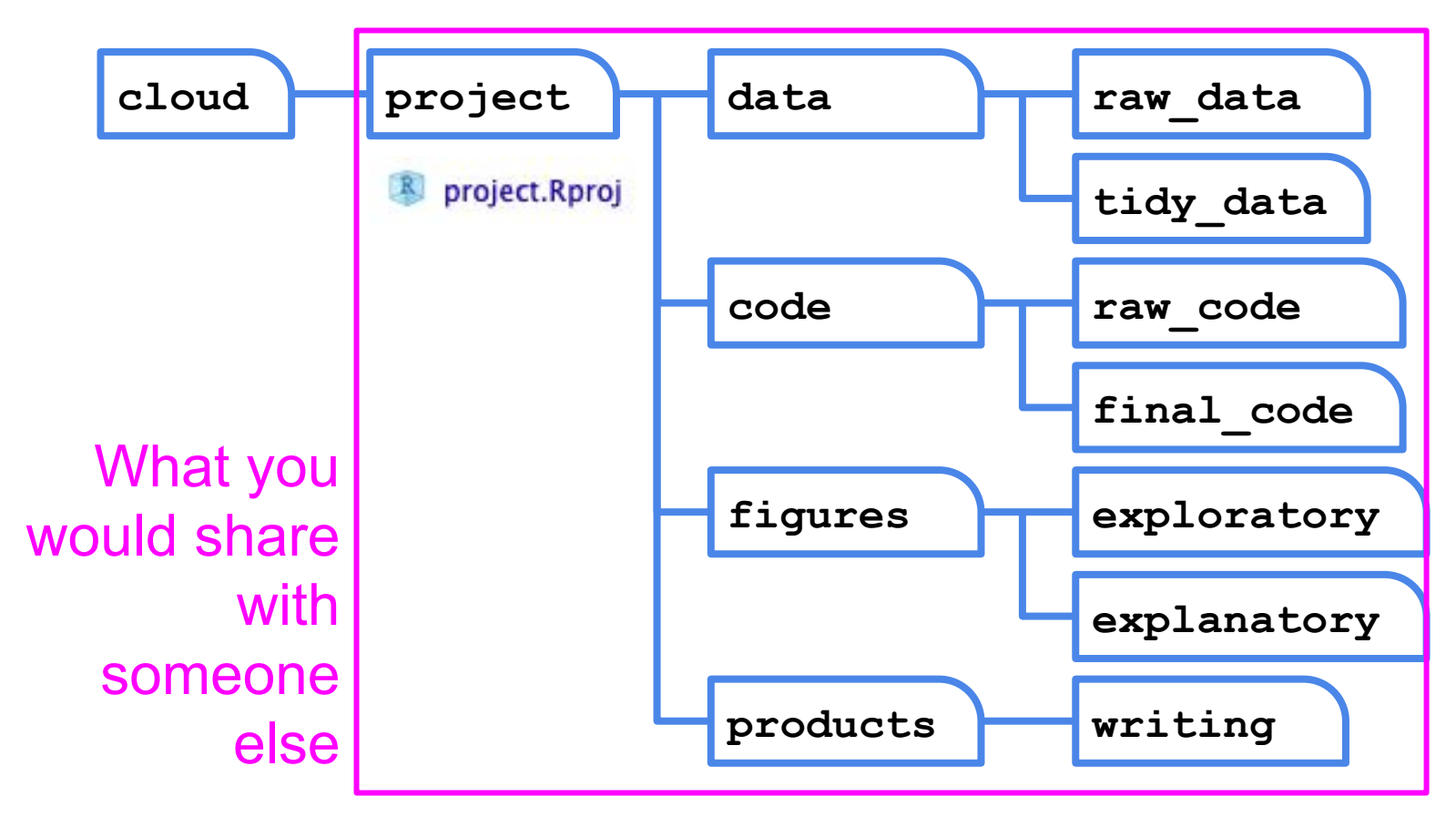

All paths in your code should be relative to /cloud/project

So how do you efficiently share projects or folders structured like this with other people?

GitHub!

### Unfortunate truth

https://twitter.com/mtrc/status/617075570761965568

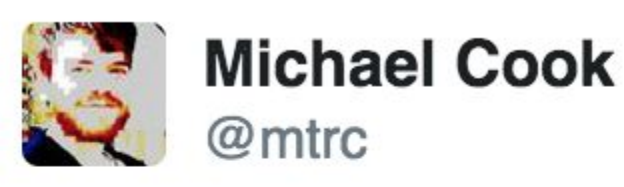

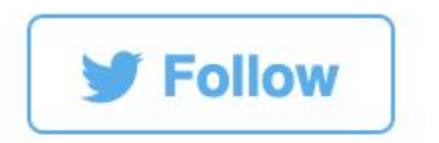

"Version control is a truly vital concept that has unfortunately been implemented by madmen." Amen. twitter.com/Pentadact/stat...

5:00 PM - 3 Jul 2015

Git commands have convenience in mind, not intuition

#### What's the difference between Git and GitHub?

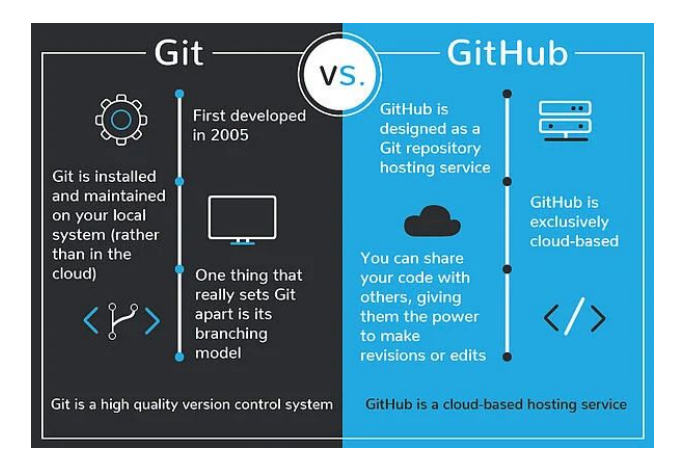

#### In Simple Terms

Git

Git

is a version control system that lets you manage and keep track of your source code history

is a cloud-based hosting service that lets you Hub manage Git repositories

#### What's the difference between Git and GitHub?

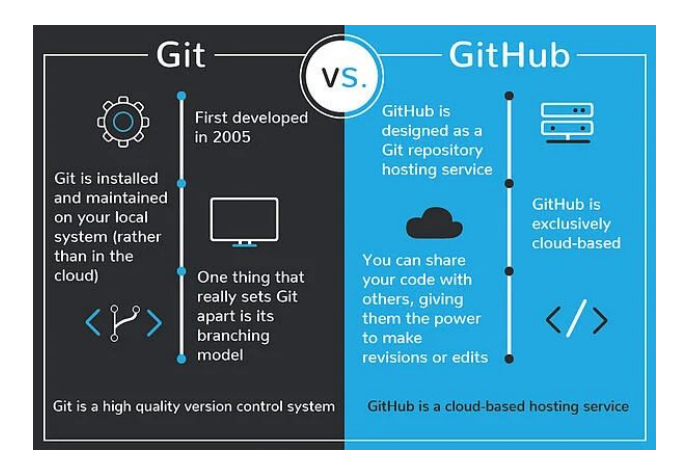

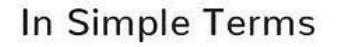

Git is a version control system that lets you manage and keep track of your source code history

Git Hub is a cloud-based hosting service that lets you manage Git repositories

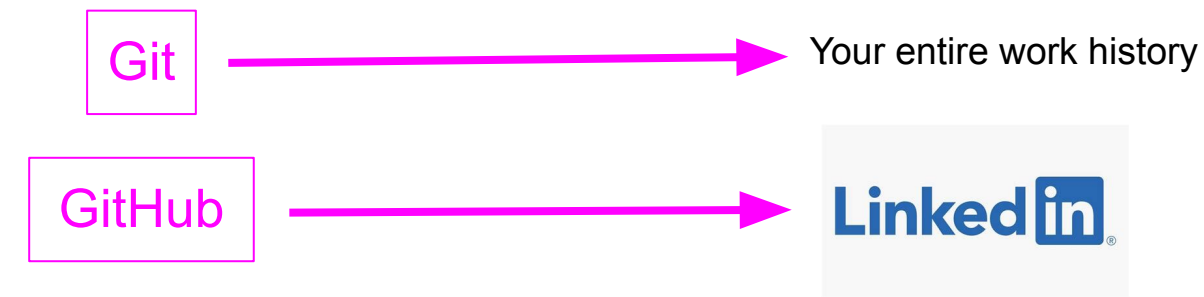

**o**git --fast-version-control

Git is a free and open source distributed version control system designed to handle everything from small to very large projects with speed and efficiency.

Git is easy to learn and has a tiny footprint with lightning fast performance. It outclasses SCM tools like Subversion, CVS, Perforce, and ClearCase with features like cheap local branching, convenient staging areas, and multiple workflows. Q Search entire site...

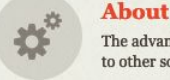

The advantages of Git compared to other source control systems.

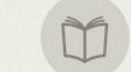

#### **Documentation**

Command reference pages, Pro Git book content, videos and other material.

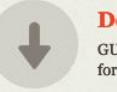

**Downloads** GUI clients and binary releases for all major platforms.

#### Community

Get involved! Bug reporting, mailing list, chat, development and more.

**Pro Git** by Scott Chacon and Ben Straub is available to read online for free. Dead tree versions are available on Amazon.com.

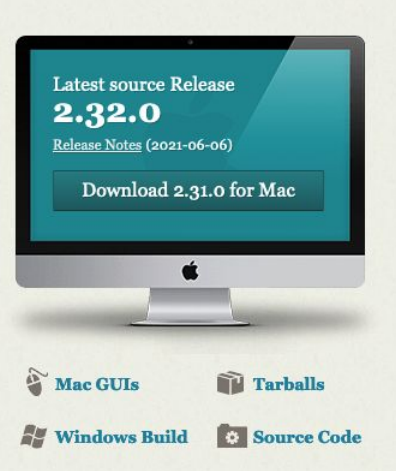

#### http://git-scm.com/

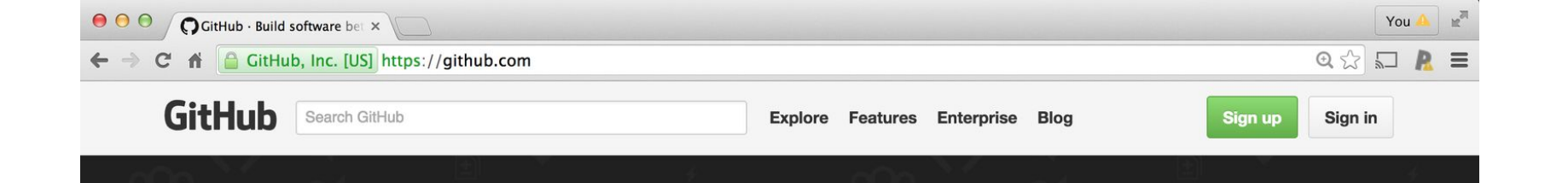

# Build software better, together.

Powerful collaboration, code review, and code management for open source and private projects. Need private repositories? Upgraded plans start at \$7/mo.

| 1 1 | GR. | a | u3611 | Iall | IС |
|-----|-----|---|-------|------|----|
|     |     |   |       |      |    |

Your email

D' 1

#### Create a password

Use at least one lowercase letter, one numeral, and seven characters.

#### Sign up for GitHub

By clicking "Sign up for GitHub", you agree to our terms of service and privacy policy. We will send you account related emails occasionally.

https://github.com/

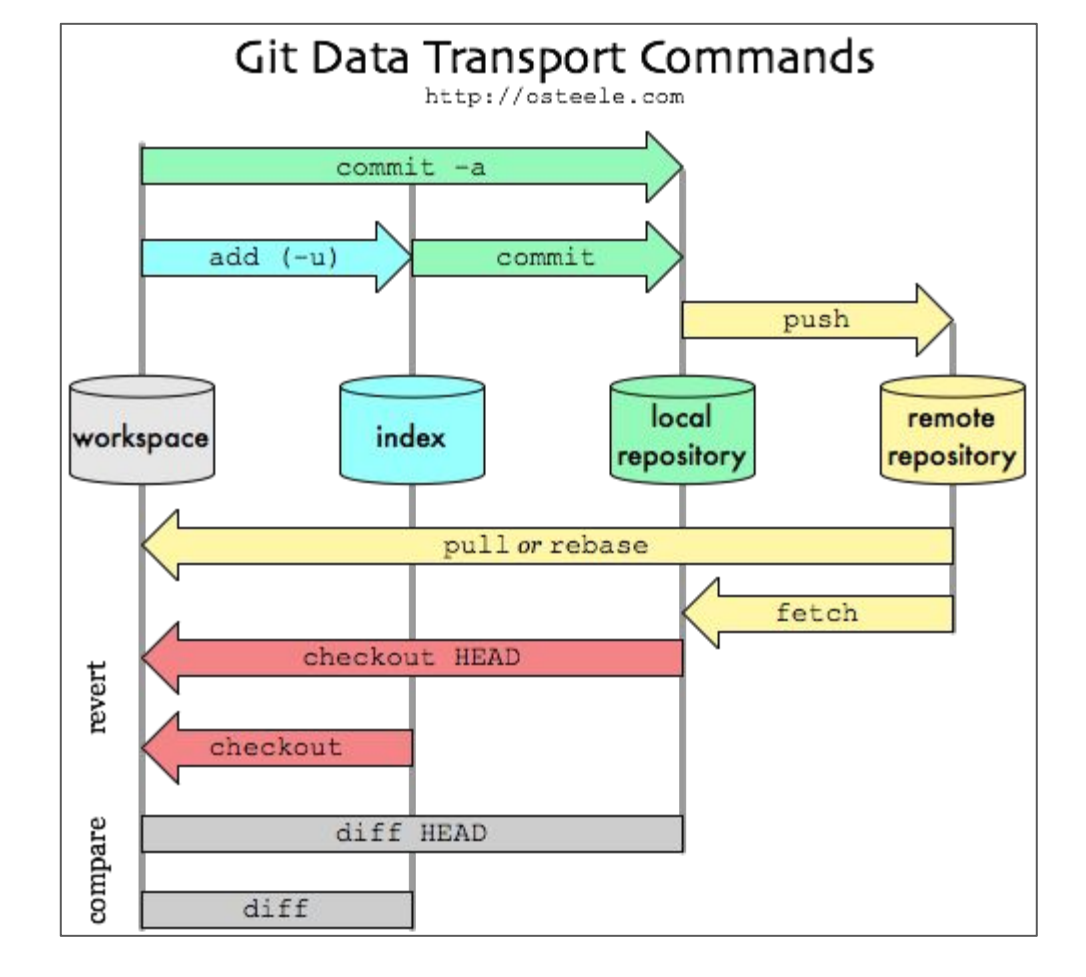

http://gitready.com/beginner/2009/01/21/pushing-and-pulling.html

#### Basic use

- Change some files
- See what you've changed

git status git diff git log

- Indicate what changes to save git add
- Commit to those changes git commit
- Push the changes to GitHub git push
- Pull changes from your collaborator git pull

It's like a shared Dropbox folder that you have to sync yourself, on each of your computers, in specific orders

### Why not just use Dropbox?

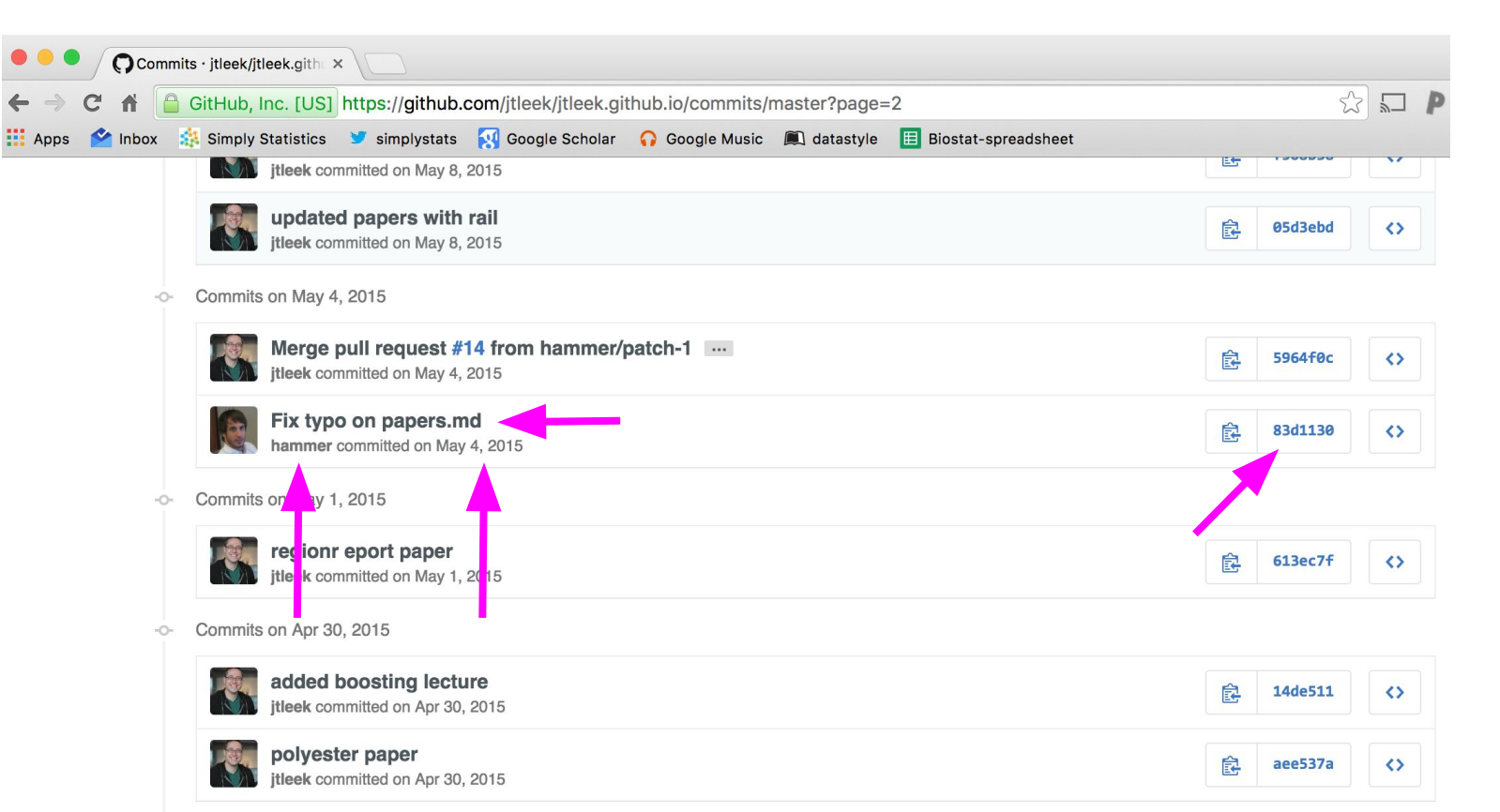

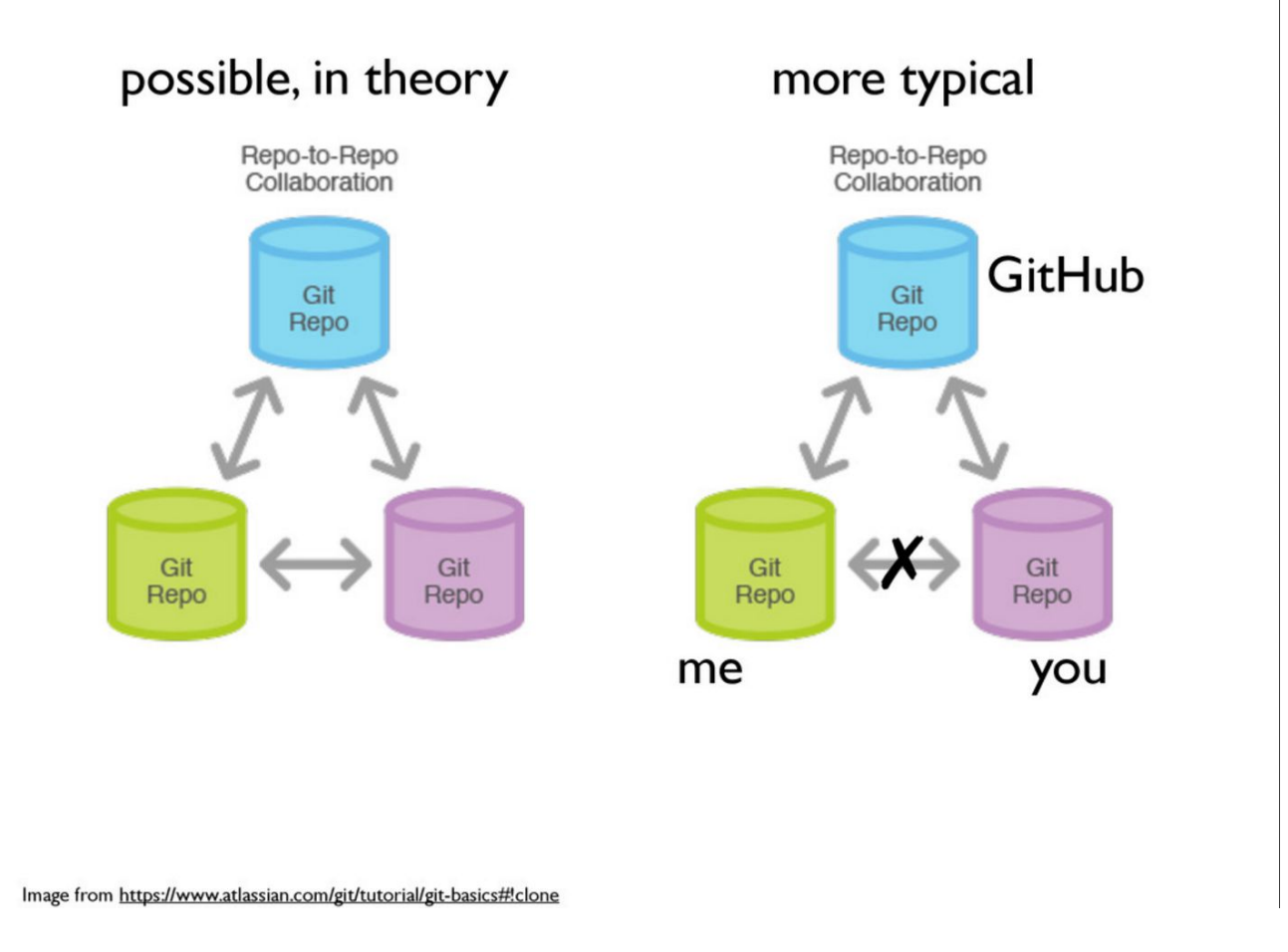

Jenny Bryan:https://speakerdeck.com/jennybc/ubc-stat545-2015-cm001-intro-to-course

| SISBID / Data-Wrong     | ling                                         | Ollowatch - 13        | Star 51 2 Early 3                                                              |
|-------------------------|----------------------------------------------|-----------------------|--------------------------------------------------------------------------------|
|                         | inig                                         |                       |                                                                                |
| <> Code 	( ) Issues     | Pull requests ③ Actions III Projects         | 🖽 Wiki 🕕 Security     | 🗠 Insights                                                                     |
| ᢞ gh-pages → 양 11 bra   | nches 🚫 1 tag Go to file A                   | dd file ▼ 👤 Code →    | About                                                                          |
| carriewright11 Merge pu | II request #35 from SISBI 🥢 🗸 faef211 5 ho   | urs ago 🕚 338 commits | Teaching material for Sumn<br>Institute in Statistics for Big<br>Data Medulo 1 |
| 🛅 data                  | all pdfs may be created                      | 12 months ago         | M Readme                                                                       |
| labs                    | Merge pull request #36 from SISBID/data_clea | ning 5 hours ago      | ما بروه الدومية من الم                                                         |
| lecture_notes           | Merge pull request #36 from SISBID/data_clea | ning 5 hours ago      | -                                                                              |
| 🗅 .gitignore            | addeed token                                 | 12 months ago         | Releases 1                                                                     |
| 🗋 .nojekyll             | updated license, added webpage               | 6 years ago           | C 2019 Final SISBID                                                            |
| Google_Doc_Syll.url     | updating data io lab                         | 12 months ago         | on Jun 30, 2020                                                                |
|                         | updated license, added webpage               | 6 years ago           |                                                                                |
| 🗋 Module1.Rproj         | smaller repo                                 | 12 months ago         | Packages                                                                       |
| README.md               | Update README.md                             | 9 days ago            | No packages published<br>Publish your first package                            |
| all_the_packages.txt    | all the packages added                       | 12 months ago         |                                                                                |
| download_pdfs.R         | updated index and the pdfs                   | 12 months ago         | Contributors 8                                                                 |
| index.Rmd               | fixing links for subsetting lab from 2 to 1  | 2 days ago            | a a a a a                                                                      |
| index.html              | fixing links for subsetting lab from 2 to 1  | 2 days ago            |                                                                                |
| list_all_packages.R     | all the packages added                       | 12 months ago         | <b>V</b> 🛞 🛞                                                                   |

https://github.com/SISBID/Data-Wrangling

| 0    | Search or jump to           | 7 Pull requests Issues Marketplace I             | Explore        | \$ +- (8                                                      |
|------|-----------------------------|--------------------------------------------------|----------------|---------------------------------------------------------------|
| 🖵 SI | SBID <b>/ Data-Wrang</b> li | ing                                              | ⊙ Unwatch → 13 | ☆ Star 51 양 Fork 76                                           |
| <> ( | Code 🕢 Issues 👔             | Pull requests 💮 Actions 🔟 Projects 🖽 Wil         | ki 🕕 Security  | Insights                                                      |
| ۲    | gh-pages ᆠ 양 11 bran        | ches 🔉 1 tag Go to file Add file -               | 🛓 Code +       | About                                                         |
| 0    | carriewright11 Merge pull   | request #35 from SISBI ✓ faef211 5 hours ago     | 338 commits    | Teaching material for Summ<br>Institute in Statistics for Big |
|      | data                        | all pdfs may be created                          | 12 months ago  |                                                               |
|      | labs                        | Merge pull request #36 from SISBID/data_cleaning | 5 hours ago    | ta View license                                               |
|      | lecture_notes               | Merge pull request #36 from SISBID/data_cleaning | 5 hours ago    | ale view incerse                                              |
| D    | .gitignore                  | addeed token                                     | 12 months ago  | Releases 1                                                    |
| ۵    | .nojekyll                   | updated license, added webpage                   | 6 years ago    | 2019 Final SISBID (Late                                       |
| ۵    | Google_Doc_Syll.url         | updating data io lab                             | 12 months ago  | on Jun 30, 2020                                               |
| ٥    | LICENSE                     | updated license, added webpage                   | 6 years ago    |                                                               |
| D    | Module1.Rproj               | smaller repo                                     | 12 months ago  | Packages                                                      |
| ۵    | README.md                   | Update README.md                                 | 9 days ago     | No packages published<br>Publish your first package           |
| ٥    | all_the_packages.txt        | all the packages added                           | 12 months ago  |                                                               |
| ٥    | download_pdfs.R             | updated index and the pdfs                       | 12 months ago  | Contributors 8                                                |
| ۵    | index.Rmd                   | fixing links for subsetting lab from 2 to 1      | 2 days ago     |                                                               |
| D    | index.html                  | fixing links for subsetting lab from 2 to 1      | 2 days ago     |                                                               |
| ۵    | list_all_packages.R         | all the packages added                           | 12 months ago  | <b>A</b> 582 <b>A</b>                                         |

#### https://github.com/SISBID/Data-Wrangling

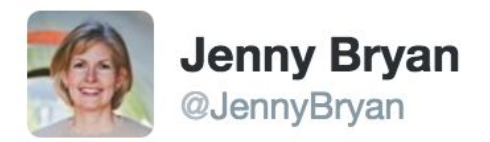

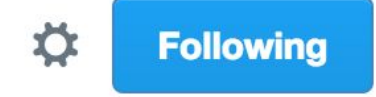

# I have my own ideas about what makes a good commit message.

| 📄 .travi             | s.yml           |            | if this works, it will be a miracle |
|----------------------|-----------------|------------|-------------------------------------|
| RETWEETS<br><b>7</b> | LIKES <b>28</b> | ۱          |                                     |
| 2:54 AM - 1          | 1 Jul 2016      |            |                                     |
| •                    | 17 7            | <b>2</b> 8 | •••                                 |

https://twitter.com/JennyBryan/status/752440799149846528

# RStudio Cloud already has Git installed. Install Git/Github Locally (for later)

http://happygitwithr.com/install-git.html and https://try.github.io/levels/1/challenges/1

# How the pros git/github

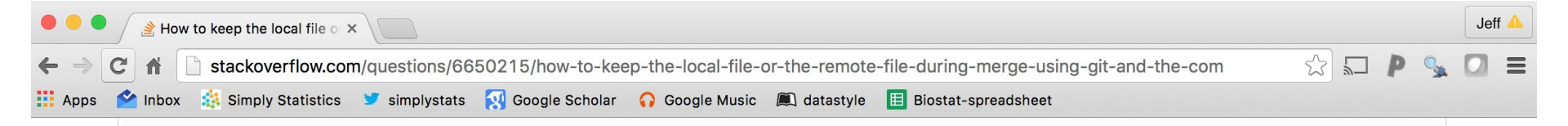

#### How to keep the local file or the remote file during merge using Git and the command line?

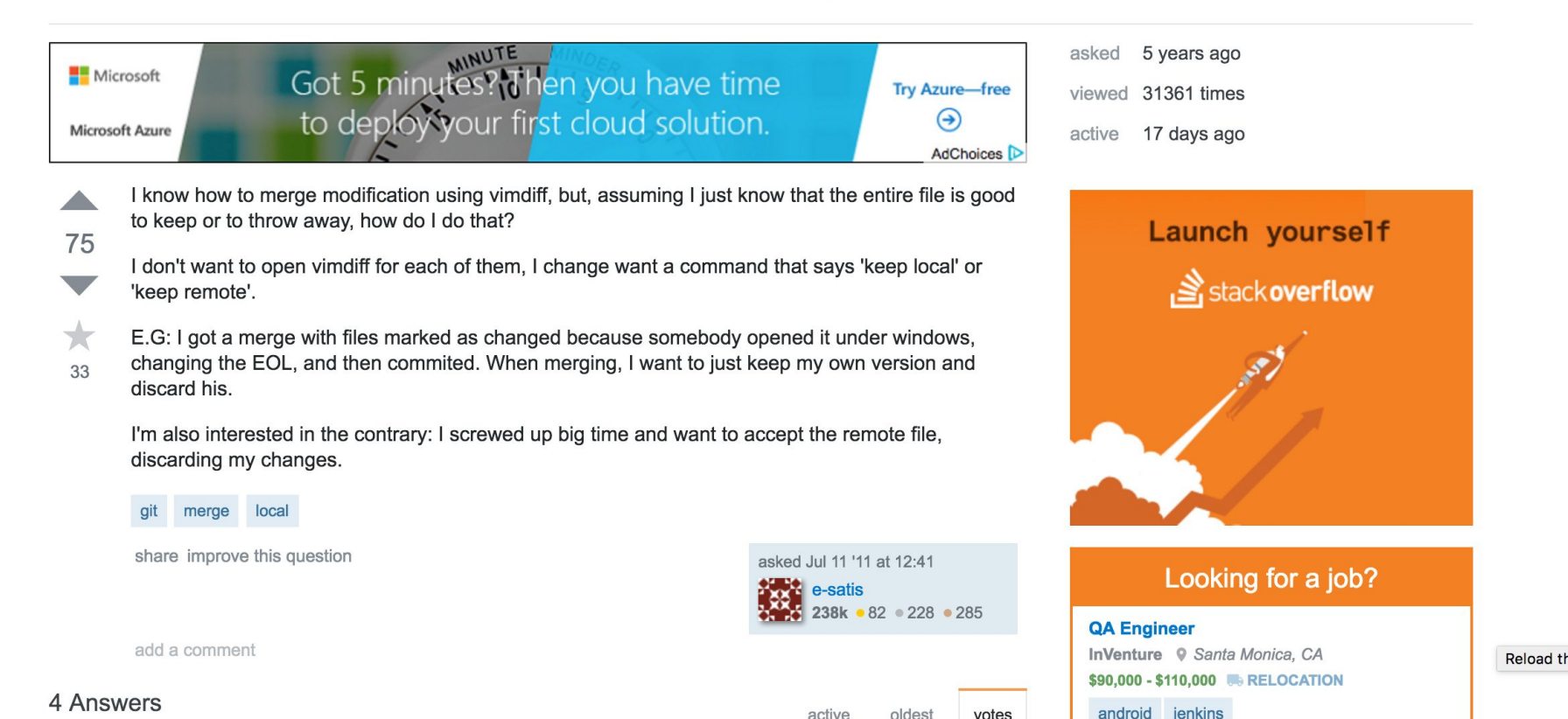

# The amount of Git skilz necessary to fix a borked repo is an order of magnitude bigger than to bork it.

https://github.com/jennybc/happy-git-and-github-for-the-user/blob/master/happy-git -and-github-for-the-user.pdf

# BURN IT ALL DOWN https://github.com/jennybc/happy-git-and-github-for-the-user/blob/master/happy-git

-and-github-for-the-user.pdf

THIS IS GIT. IT TRACKS COLLABORATIVE WORK ON PROJECTS THROUGH A BEAUTIFUL DISTRIBUTED GRAPH THEORY TREE MODEL.

COOL. HOU DO WE USE IT?

NO IDEA. JUST MEMORIZE THESE SHELL COMMANDS AND TYPE THEM TO SYNC UP. IF YOU GET ERRORS, SAVE YOUR WORK ELSEWHERE, DELETE THE PROJECT, AND DOWNLOAD A FRESH COPY.

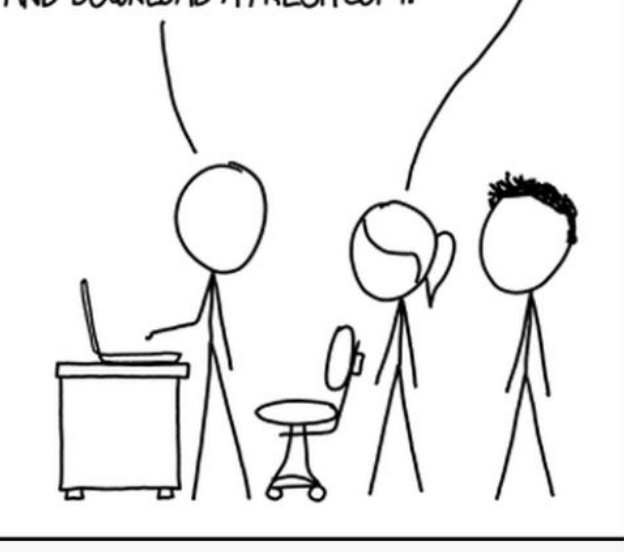

"If that doesn't fix it, git.txt contains the phone number of a friend of mine who understands git. Just wait through a few minutes of 'It's really pretty simple, just think of branches as...' and eventually you'll learn the commands that will fix everything."

#### https://xkcd.com/1597/

# Step 1: New repo on GitHub

| Search or jump to                                                                                                    | 7 Pulls Issues Marketplace Explore                                                                                                    | + - ∅- |
|----------------------------------------------------------------------------------------------------|----------------------------------------------------------------------------------------------------|--------|
| 🜒 avahoffman <del>-</del>                                                                                                    | Allactivity                                                                                                    |        |
| Penositories                                                                                                    | carriewright11 pushed to SISBID/Data-Wrangling 5 hours ago                                                                                                    | ÷.     |
| Find a repository     Image: Sissip data with the second second | 6 commits to gh-pages<br>98387ee fixing links for subsetting lab from 2 to 1<br>faef211 Merge pull request #35 from SISBID/subsetting_part2<br>4 more commits » |        |
| 은 avahoffman/<br>blue-grama-gene-expression<br>양 jhudsl/intro_to_r                                                                                                    | carriewright11 pushed to SISBID/Data-Wrangling 2 days ago                                                                                                    | *      |
| 💂 avahoffman/DESeq2-viz-demo                                                                                                    | 1 commit to <pre>subsetting_part2</pre>                                                                                                    |        |
| ☐ jhudsl/jhudsl.github.io<br>☐ avahoffman/CV-and-resumes                                                                                                    | 98387ee fixing links for subsetting lab from 2 to 1                                                                                                    |        |
| Show more                                                                                                    | KatherineCox pushed to jhudsl/AnVIL_Book_Getting_Started 2 days ago                                                                                             |        |
| Recent activity<br>গৈ Add Instructor checklist as                                                                                                    | 1 commit to main<br>& 00d7503 Render bookdown                                                                                                    |        |

https://github.com/

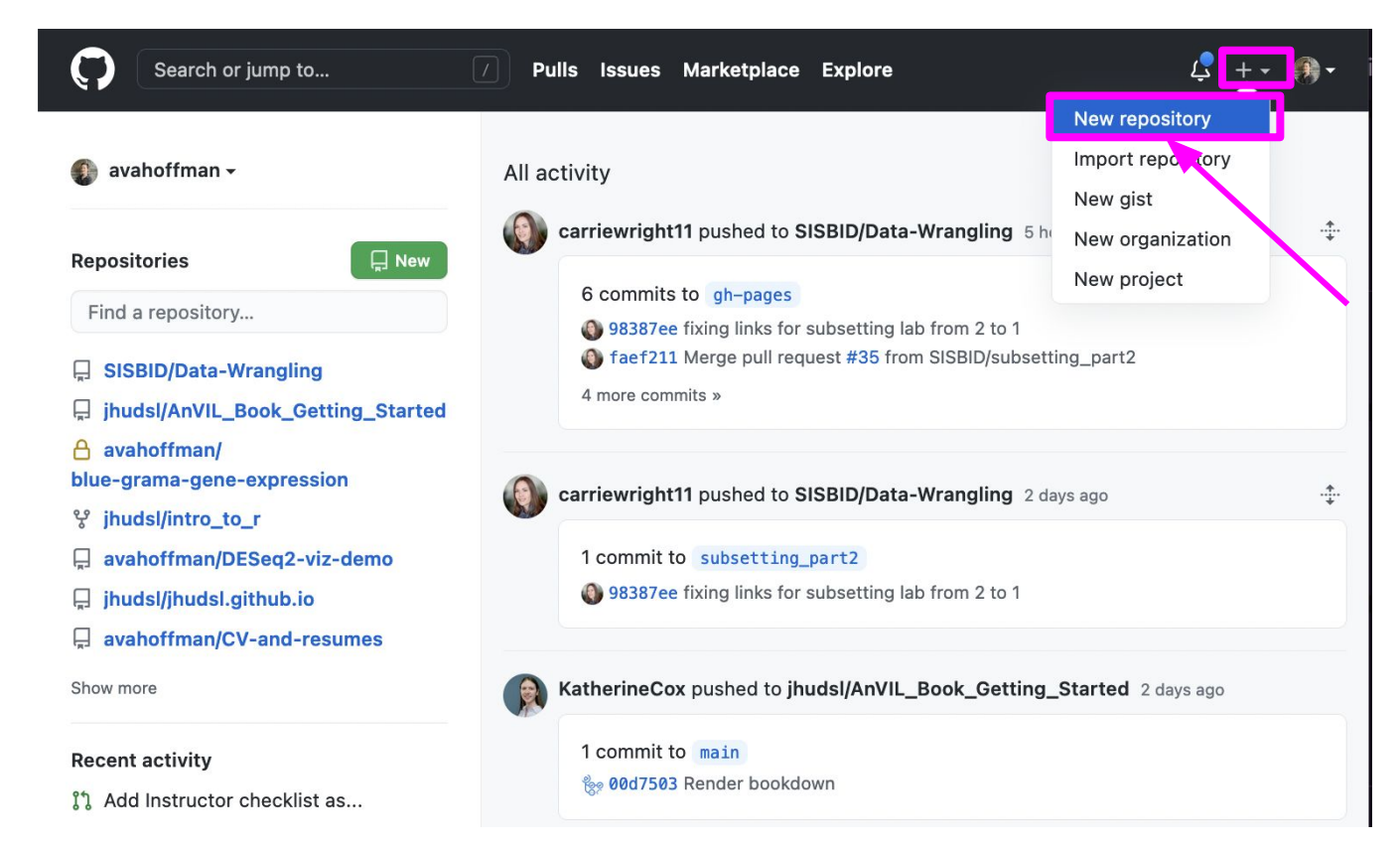

#### https://github.com/

#### Create a new repository

A repository contains all project files, including the revision history. Already have a project repository elsewhere? Import a repository.

#### **Repository template**

Start your repository with a template repository's contents.

| No template -             |                   |   |
|---------------------------|-------------------|---|
| Owner *                   | Repository name * |   |
| 🚯 avahoffman <del>-</del> | my_first_project  | ~ |

Great repository names are short and memorable. Need inspiration? How about fuzzy-pancake?

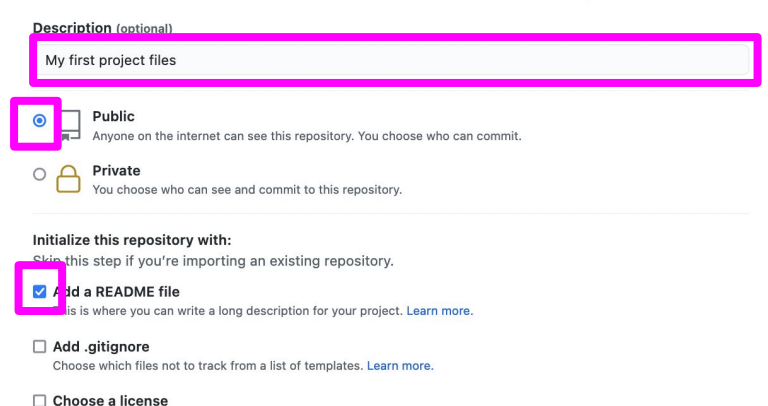

A license tells others what they can and can't do with your code. Learn more.

This will set of main as the default branch. Change the default name in your settings.

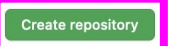

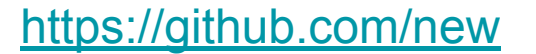

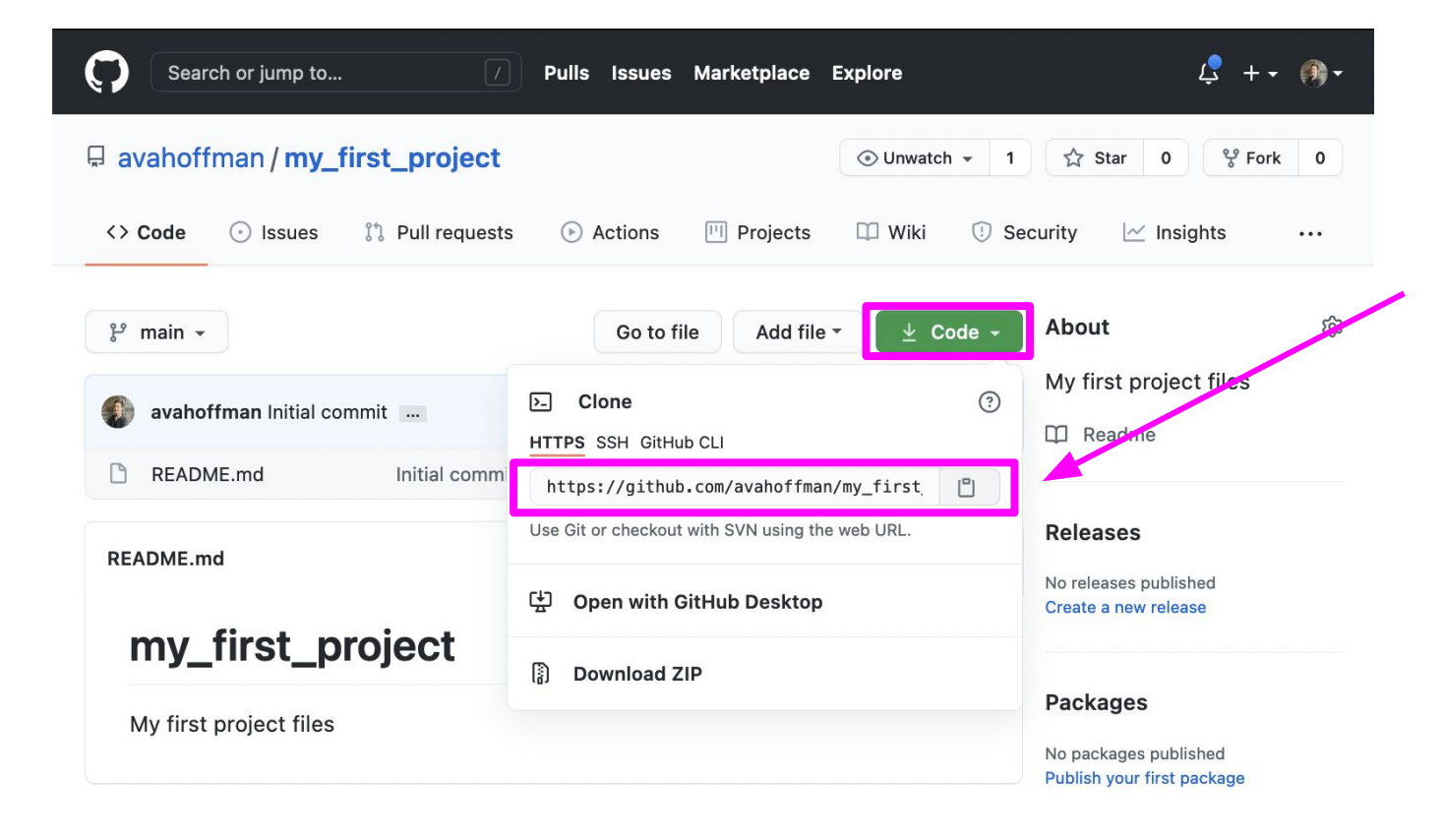

# Step 2: Create "local" link

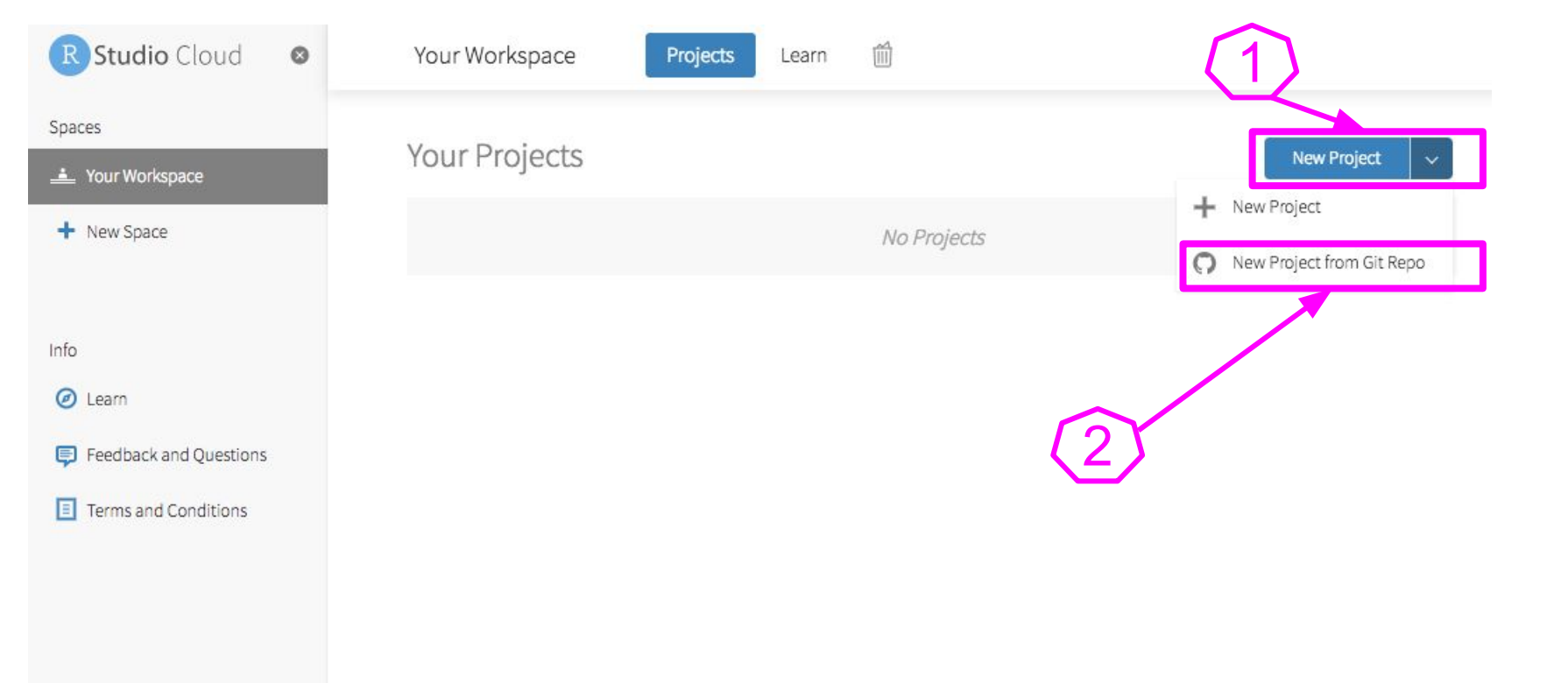

| R Studio Cloud             | Your Workspace Projects     | About                                              |
|----------------------------|-----------------------------|----------------------------------------------------|
| Spaces      Your Workspace | Your Projects               | New Project from Git Repository X                  |
| + New Space                | Sort By name ~              | https://github.com/avahoffman/my_first_project.git |
| Learn                      | Created Jul 8, 2021 4:32 PM | ок                                                 |
| ! What's New               |                             |                                                    |
| () Primers                 |                             |                                                    |
| Cheat Sheets               |                             |                                                    |
| Help                       |                             |                                                    |
| 네. Current System Status   |                             |                                                    |
| E RStudio Community        |                             |                                                    |
| Info                       |                             |                                                    |

# Step 3: Change stuff

Your Workspace / my\_first\_project

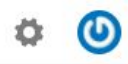

File Edit Code View Plots Session Build Debug Profile Tools Help 🖸 🔹 😅 🖌 📃 📄 🦾 🦽 Go to file/function 着 🔹 🔚 👻 Addins 👻 R 3.4.4 • MD README.md × Environment History Connections Git --😑 🖉 🕞 🥙 🔍 😽 Preview 🔹 💮 🔹 🐮 Insert 🔹 🛶 Run 🛛 🐄 🧐 🗸 😅 🕞 📑 Import Dataset 🗸 💰 📃 List • 🛛 📿 • # my\_first\_project 1 🚮 Globa Environment 🗸 Q. My first project files 2 3 Environment is empty lots Packages Help Viewer Files 😳 New older 🔍 Upload 🔕 Delete 📑 Rename 🎂 More 🗸 R > / > loud > project ▲ Name Modifi Size Markdown 👳 1.11 🗌 🔶 .gitignore May 11, 2018, 2:34 PM 40 B Console Terminal × --.Rhistory 0 B May 11, 2018, 2:34 PM /cloud/project/ 🗇 project.Rproj 205 B May 11, 2018, 2:34 PM Type 'license()' or 'licence()' for distribution details. README.md 42 B May 1 , 2018, 2:34 PM R is a collaborative project with many contributors. Type 'contributors()' for more information and 'citation()' on how to cite R or R packages in publications. Type 'demo()' for some demos, 'help()' for on-line help, or 'help.start()' for an HTML browser interface to help. Type 'q()' to quit R. >

Make some changes...

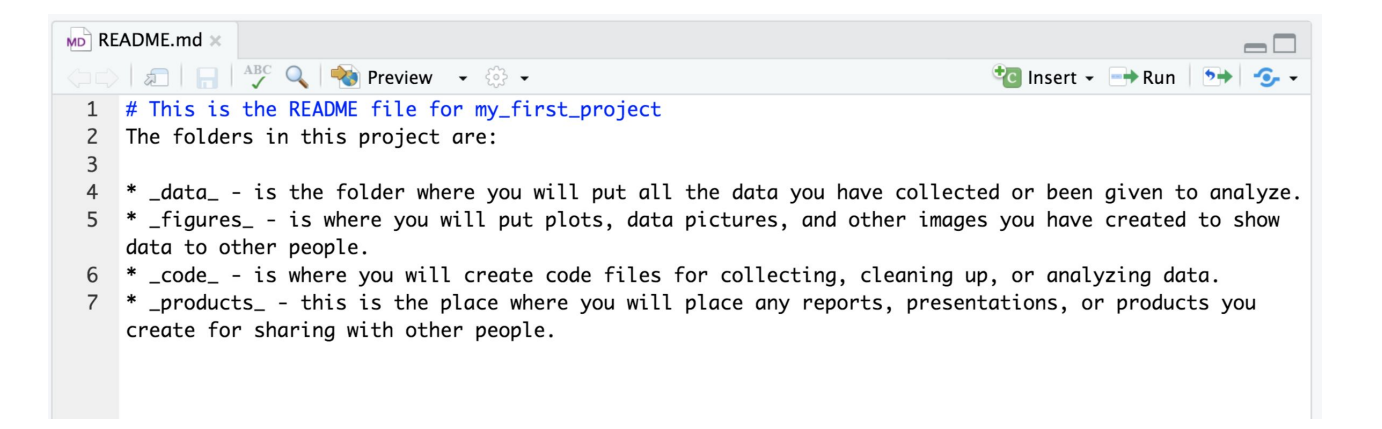

- 1 git add .
- 2 git commit -m "changed readme file"
- 3 git push

### You might be prompted for more information

/cloud/project\$ git commit -m "Update Readme file"

\*\*\* Please tell me who you are.

Run

git config --global user.email "you@example.com" git config --global user.name "Your Name"

to set your account's default identity. Omit --global to set the identity only in this repository.

fatal: unable to auto-detect email address (got 'rstudio-user@application-4375491-deployment-10694007-tknc5.(none)')
/cloud/project\$ git config user.email "avamariehoffman@gmail.com"
/cloud/project\$ git config user.name "Ava Hoffman"

Use your GitHub email and display name

| B .gitignore  | sdkfjsldf   | 22 hours ago   |
|---------------|-------------|----------------|
| E README.md   | new changes | 22 seconds ago |
| project.Rproj | sdkfjsldf   | 22 hours ago   |

E README.md

#### This is the README file for my\_first\_project

The folders in this project are:

- data is the folder where you will put all the data you have collected or been given to analyze.
- figures is where you will put plots, data pictures, and other images you have created to show data to other people.
- code is where you will create code files for collecting, cleaning up, or analyzing data.
- products this is the place where you will place any reports, presentations, or products you create for sharing with other people.

### Review

- You add/edit files in your RStudio cloud project or personal computer (your **local repository**).
- You publish/share these changes to a <u>**remote repository**</u> (GitHub) so that others may see them/incorporate them into their own work.
- Git commands
  - git status
  - $\circ$  git add .
  - git commit -m "A message here"
  - git push

### Staging files and folders with git add

| git add file_or_folder | stages <b>specified file or folder</b>  |
|------------------------|-----------------------------------------|
| git add .              | stages new and modified files           |
| git add <b>-u</b>      | stages modified and deleted files       |
| git add <b>-A</b>      | stages new, modified, and deleted files |
| git add <b>*.csv</b>   | Stages any files with .csv extension    |
| git add *              | Use with caution: stages everything     |

# Step 4: Incorporate other's changes

| Search o                                                 | or jump to                                    | 7                                 | Pull requests      | Issues Mark                    | etplace    | Explore     |          |                             |             |            | Ì      | दु + <del>-</del> | <u>@</u> - |     |             |     |    |
|----------------------------------------------------------|-----------------------------------------------|-----------------------------------|--------------------|--------------------------------|------------|-------------|----------|-----------------------------|-------------|------------|--------|-------------------|------------|-----|-------------|-----|----|
| 🖟 avahoffma                                              | an / my_f                                     | irst_project                      |                    |                                |            |             | (        | <ul> <li>Unwatch</li> </ul> | • 1         | ☆ Star     | 0      | 😵 Fork            | 0          |     |             |     |    |
| <> Code                                                  | ) Issues                                      | ໃງ Pull requests                  | Actions            | Projects                       | 🕮 Wi       | iki 🕕       | Security | 🗠 Insig                     | ihts 🕸      | Settings   |        |                   |            |     |             |     |    |
| my_first_project                                         | / README                                      | E.md                              | in main            |                                |            |             |          |                             |             |            |        | Cancel ch         | anges      |     |             |     |    |
| <> Edit file                                             | O Preview                                     |                                   |                    |                                |            |             |          | Spaces                      | •)(=        | 2          | ¢) ( 1 | Soft wrap         | \$         |     |             |     |    |
| 1 <b># my_first</b><br>2 My first p<br>3<br>4 Descriptio | <b>_project</b><br>roject file<br>n of the an | s<br>alysis will go here          | I                  |                                |            |             |          |                             |             |            |        |                   |            |     |             |     |    |
|                                                          | Attach files                                  | by dragging & droppi              | ng, selecting or p | pasting them.                  |            |             | Ind      | latir                       | na tl       | he         | ro     | ad                | me         | on  | rei         | mot | ۵  |
|                                                          | 3                                             | Commit cha                        | nges               |                                |            |             |          |                             | ig u<br>Jub |            |        | mu                | late       |     | sho         | nac |    |
|                                                          |                                               | Add an optional                   | E.md               | ription                        |            | ()          |          | Giu                         | ma          | ) -<br>ade | e b    | y c               | othe       | ers | <i>i</i> la | nge | ;5 |
|                                                          |                                               |                                   |                    |                                | L          |             |          |                             |             |            |        |                   |            |     | lh.         |     |    |
|                                                          |                                               | 🔍 -୦- Commit di<br>ଠ 🎲 Create a n | rectly to the ma   | ain branch.<br>this commit and | start a pu | II request. | Learn mo | re about pu                 | l requests. |            |        |                   |            |     |             |     |    |
|                                                          |                                               | Commit changes                    | Cancel             |                                |            |             |          |                             |             |            |        |                   |            |     |             |     |    |

#### Your Workspace / my\_first\_project

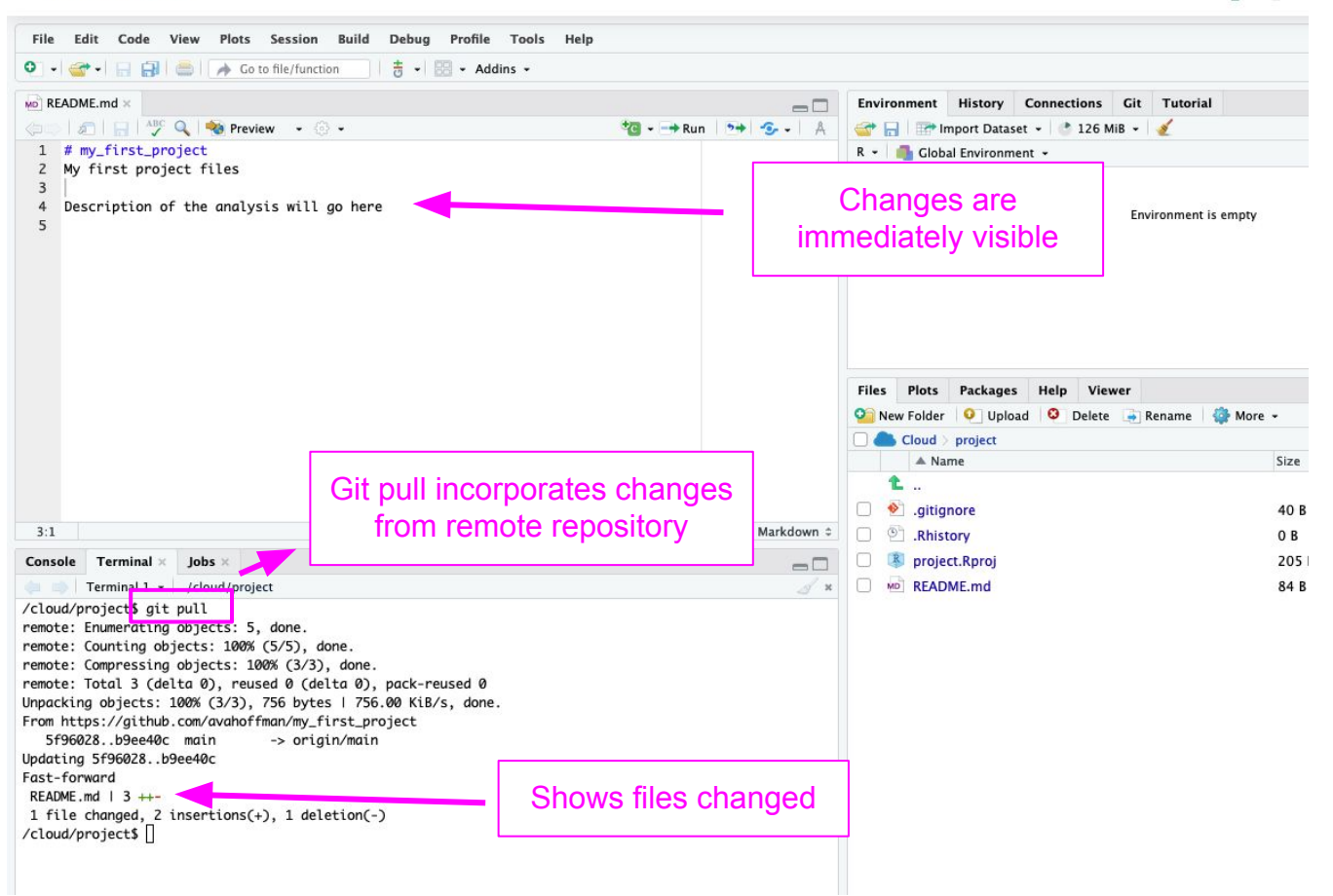

RAM

### Pulling

- Others have pushed changes to the remote repository.
- You want to incorporate those changes into your local repository.
- Git commands
  - git pull

# Danger-free commands

https://git-school.github.io/visualizing-git/

# git - the simple guide

https://rogerdudler.github.io/git-guide/

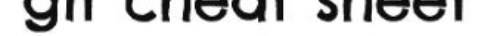

learn more about git the simple way at segredudier.github.com/git-guide/ cheat sheet created by Nina Jaeschke of ninagazik.com

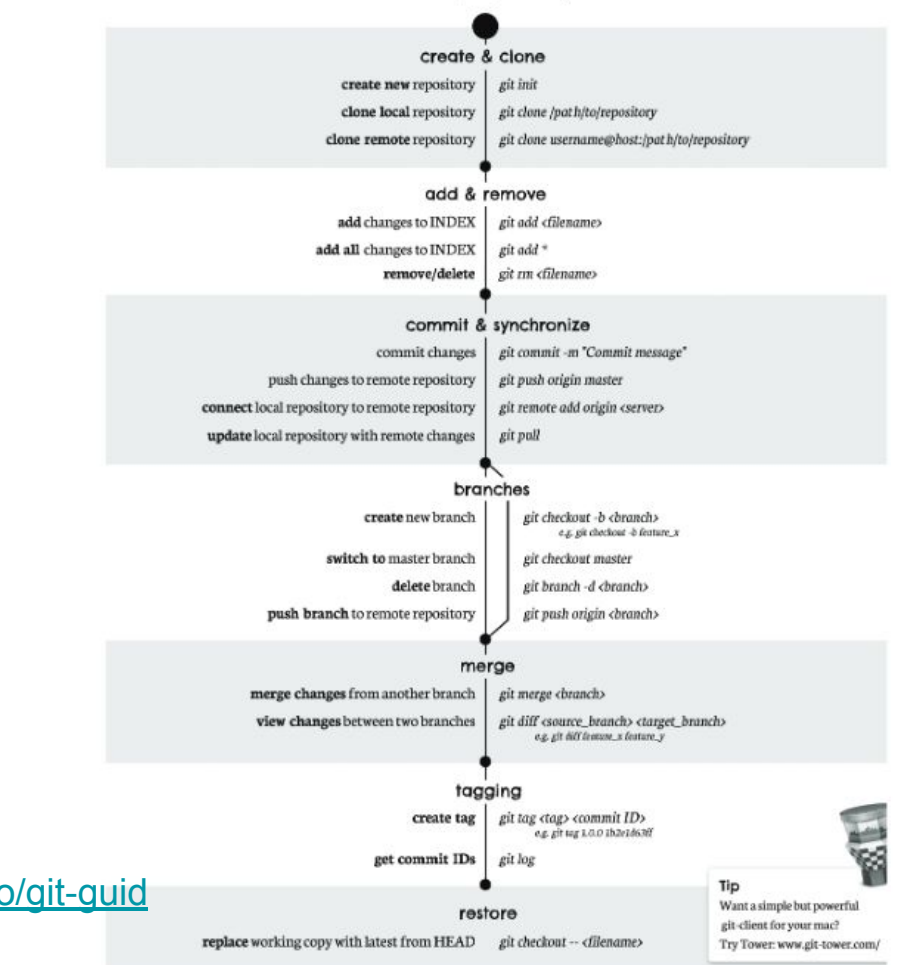

https://rogerdudler.github.io/git-guid e/files/git\_cheat\_sheet.pdf

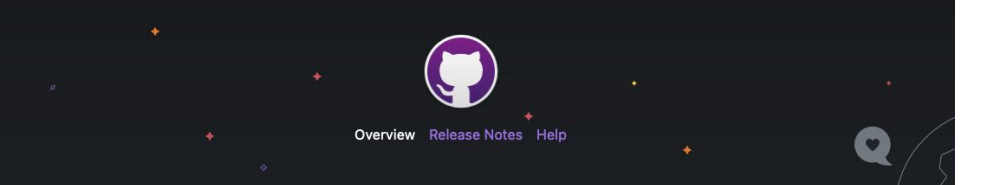

#### **GitHub Desktop**

Focus on what matters instead of fighting with Git. Whether you're new to Git or a seasoned user, GitHub Desktop simplifies your development workflow.

#### **Download for macOS**

Download the native macOS build for Apple silicon machines. If you don't know whether your machine has an Apple or Intel chip, see the Apple docs.

> Download for Windows By downloading, you agree to the Open Source Applications Terms.

|                                   | 2                   |                               |                                                                            |                           |                                                                                                    |
|-----------------------------------|---------------------|-------------------------------|----------------------------------------------------------------------------|---------------------------|----------------------------------------------------------------------------------------------------|
| 000                               |                     |                               |                                                                            |                           |                                                                                                    |
| Current Repository desktop        |                     | n Current Branch #3972 🗸      | - 0                                                                        | Fetch orig<br>Last fetche | <b>gin</b><br>Id 3 minutes ago                                                                              |
| Changes                           | History             | Add event handler to dropd    | own com                                                                    | ponent                    |                                                                                                    |
| Appease linter                    | ommitted a day ago  | iAmWillShepherd and Markus O  | Ilsson comm                                                                | litted <b>-O-</b> c       | 79e71c 🖹 1 changed file                                                                                     |
| Add event handler to              | dropdown com        | Co-Authored-By: Markus Olsson | n <niik@us< td=""><td>ers.norep</td><td>oly.github.com&gt;</td></niik@us<> | ers.norep                 | oly.github.com>                                                                                             |
| iAmWillShepherd a                 | and Markus Olsson   | app/src/ui/t/dropdown.tsx 💽   |                                                                            |                           | <pre>@@ -145,6 +145,10 @@ export class ToolbarDropdown extends<br/>React.Component&lt;</pre>                |
| Move escape behavi                | or to correct co    |                               | 145                                                                        | 145                       | <pre>this.state = { clientRect: null }</pre>                                                                |
| iAmWillShepherd a                 | and Markus Olsson   |                               | 146                                                                        | 146                       | }                                                                                                    |
| Remove event handle               | er from the bran    |                               | 147                                                                        | 147                       |                                                                                                    |
| iAmWillShepherd and Markus Olsson |                     |                               |                                                                            | 148                       | + private get isOpen() {                                                                                    |
| Marga branch imagt                |                     |                               |                                                                            | 149                       | + return this.props.dropdownState === 'open'                                                                |
| i AmWillShenherd or               | ommitted a day ago  |                               |                                                                            | 150                       | + }                                                                                                    |
|                                   | sinnittee e day ago |                               | 148                                                                        | 151                       | <pre>rivate drondownIcon(state: DrondownState): OcticonSys</pre>                                            |
| Merge pull request #              | 4044 from des       |                               | 140                                                                        | 152                       | bol {                                                                                                    |
| Neha Batra commit                 | ted a day ago       |                               | 149                                                                        | 153                       | // @TODO: Remake triangle octicon in a 12px version,                                                        |
| Merge pull request #              | 4070 from desk      |                               | 150                                                                        | 154                       | <pre>// right now it's scaled badly on normal dpi monitor s.</pre>                                          |
| Brendan Porster col               | mmitted z days ago  |                               |                                                                            |                           | @@ -249,6 +253,13 @@ export class ToolbarDropdown extends                                                   |
| bump to beta3                     |                     |                               |                                                                            |                           | React.Component<                                                                                            |
| Brendan Forster co                | mmitted 2 days ago  |                               | 249                                                                        | 253                       | 3                                                                                                    |
| Merge pull request #              | 4057 from desk      |                               | 250                                                                        | 254                       | }                                                                                                    |
| Brendan Forster co                | mmitted 2 days ago  |                               | 251                                                                        | 255                       |                                                                                                    |
| Merce pull request #              | 4067 from desk      |                               |                                                                            | 256                       | <pre>+ private onFoldoutKeyDown = (event:<br/>React.KeyboardEvent<htmlelement>) =&gt; {</htmlelement></pre> |
| Brendan Forster co                | mmitted 2 days ago  |                               |                                                                            | 257                       | <pre>+ if (!event.defaultPrevented &amp;&amp; this.isOpen &amp;&amp; event.key === 'Escape') {</pre>        |
| Release to 1.1.0-beta             | 12                  |                               |                                                                            | 250                       | + overt provertDefault()                                                                                    |

#### https://desktop.github.com/

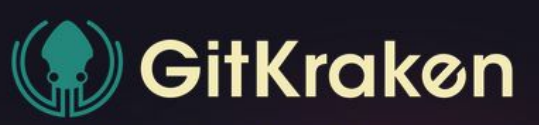

#### Legendary Git GUI client for Windows, Mac & Linux

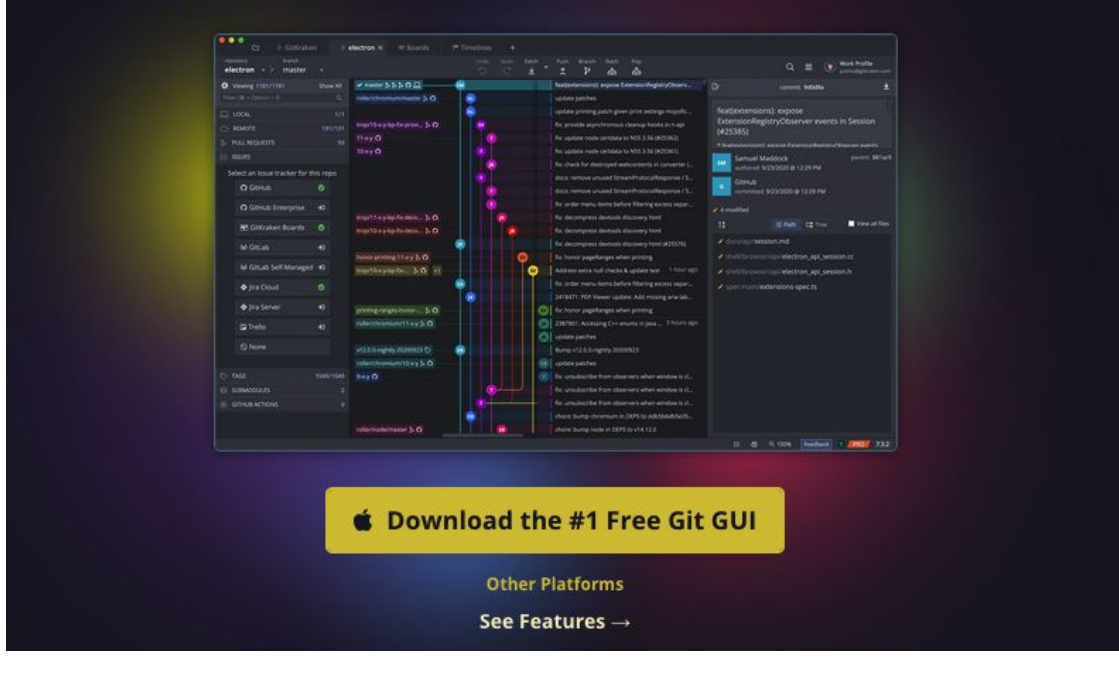

# Nice practice

https://www.katacoda.com/courses/git